## **Translating Nucleotide Sequence**

When a nucleotide sequence is opened in the Sequence View, the sequence and its complementary sequence are shown by default in the Details View.

## Showing/hiding the amino acid sequences

It is possible to translate them and show also the corresponding amino acid sequences:

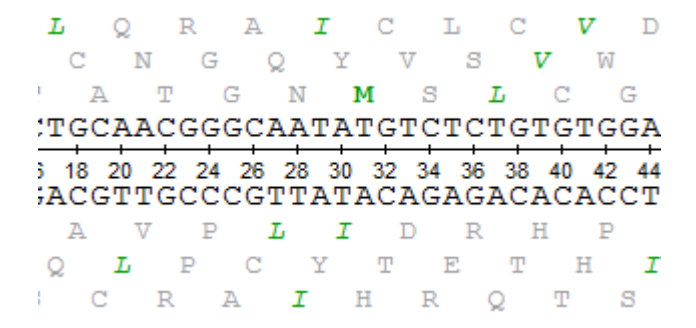

The translation settings are available on the left toolbar of the Details View:

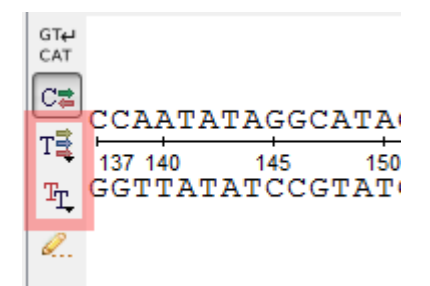

The Show/hide amino acid translations menu allows one to set up the mode of the amino acid sequences visualization:

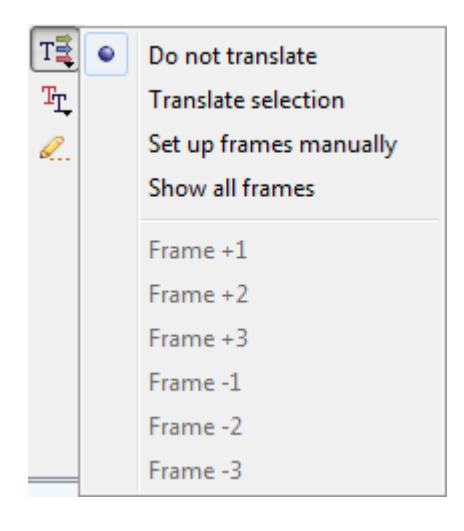

The following options are available:

- · Do not translate— hide the amino acid sequences.
- Translate selection translate only a selected region of the sequence and the complementary sequence.

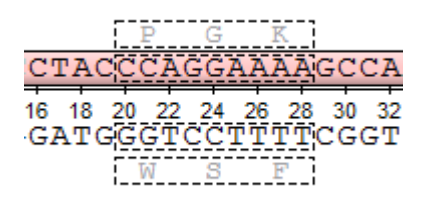

• Set up frames manually — select the reading frames to show. There are three frames for the sequence ("+1", "+2", "+3") and three frames for the complementary sequence ("-1", "-2", "-3"). Note that the complementary frame items are hidden in the menu, if the complementary sequence is hidden.

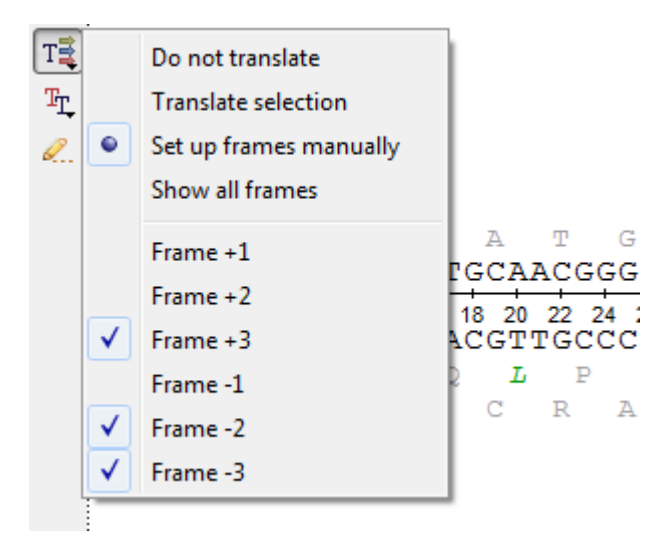

• Show all frames — show all amino acid sequences.

## Setting the genetic code

The default value for the genetic code for a nucleotide sequence translation is read by UGENE from the sequence file when it is available. One can also set up the genetic code for the sequence using the *Select genetic code* menu:

| T <sub>L</sub> | 1. The Standard Genetic Code                                                  |  |  |  |  |  |  |  |
|----------------|-------------------------------------------------------------------------------|--|--|--|--|--|--|--|
| 0              | 2. The Vertebrate Mitochondrial Code                                          |  |  |  |  |  |  |  |
|                | 3. The Yeast Mitochondrial Code                                               |  |  |  |  |  |  |  |
|                | 4. The Mold, Protozoan, and Coelenterate Mitochondria and the Mycoplasma Code |  |  |  |  |  |  |  |
|                | 5. The Invertebrate Mitochondrial Code                                        |  |  |  |  |  |  |  |
|                | 6. The Ciliate, Dasycladacean and Hexamita Nuclear Code                       |  |  |  |  |  |  |  |
|                | 9. The Echinoderm and Flatworm Mitochondrial Code                             |  |  |  |  |  |  |  |
|                | 10. The Euplotid Nuclear Code                                                 |  |  |  |  |  |  |  |
|                | 11. The Bacterial and Plant Plastid Code                                      |  |  |  |  |  |  |  |
|                | 12. The Alternative Yeast Nuclear Code                                        |  |  |  |  |  |  |  |
|                | 13. The Ascidian Mitochondrial Code                                           |  |  |  |  |  |  |  |
|                | 14. The Alternative Flatworm Mitochondrial Code                               |  |  |  |  |  |  |  |
|                | 15. Blepharisma Nuclear Code                                                  |  |  |  |  |  |  |  |
|                | 16. Chlorophycean Mitochondrial Code                                          |  |  |  |  |  |  |  |
|                | 21. Trematode Mitochondrial Code                                              |  |  |  |  |  |  |  |
|                | 22. Scenedesmus obliquus Mitochondrial Code                                   |  |  |  |  |  |  |  |
|                | 23. Thraustochytrium Mitochondrial Code                                       |  |  |  |  |  |  |  |

(1) All analysis routines (like HMMER, ORF finding, etc.) will use this code by default.

## Codon table

To refresh the knowledge about the amino acid codes, select the Show codon table button appears at the upper part of the window:

| 1 ct baca | 2nd base |                               |     |                          |     |                               |     |                                     |           |
|-----------|----------|-------------------------------|-----|--------------------------|-----|-------------------------------|-----|-------------------------------------|-----------|
| TSC Dase  | U        |                               | С   |                          | A   |                               | G   |                                     | Silu Dase |
|           | UUU      | <u>Phenylalanine (Phe, F)</u> | UCU | <u>Serine (Ser, S)</u>   | UAU | <u>Tyrosine (Tyr, Y)</u>      | UGU | JGU<br>JGC <u>Cysteine (Cys, C)</u> | U         |
|           | UUC      |                               | UCC |                          | UAC |                               | UGC |                                     | С         |
| U         | UUA      | <u>Leucine (Leu, L)</u>       | UCA |                          | UAA | Stop codon (*)                | UGA | Stop codon (*)                      | Α         |
|           | UUG      |                               | UCG |                          | UAG |                               | UGG | <u>Tryptophan (Trp, W)</u>          | G         |
|           | CUU      |                               | CCU | <u>Proline (Pro, P)</u>  | CAU | <u>Histidine (His, H)</u>     | CGU |                                     | U         |
| C         | CUC      |                               | CCC |                          | CAC |                               | CGC | <u>Arginine (Arg, R)</u>            | С         |
| L C       | CUA      |                               | CCA |                          | CAA | <u>Glutamine (Gln, Q)</u>     | CGA |                                     | Α         |
|           | CUG      |                               | CCG |                          | CAG |                               | CGG |                                     | G         |
|           | AUU      | <u>Isoleucine (Ile, I)</u>    | ACU | ACU<br>ACC<br>ACA<br>ACG | AAU | <u>Asparagine (Asn, N)</u>    | AGU | <u>Serine (Ser, S)</u>              | U         |
|           | AUC      |                               | ACC |                          | AAC |                               | AGC |                                     | С         |
| A .       | AUA      |                               | ACA |                          | AAA | <u>Lysine (Lys, K)</u>        | AGA | Arginine (Arg, R)                   | Α         |
|           | AUG      | <u>Methionine (Met, M)</u>    | ACG |                          | AAG |                               | AGG |                                     | G         |
|           | GUU      | <u>Valine (Val, V)</u>        | GCU | <u>Alanine (Ala, A)</u>  | GAU | <u>Aspartic acid (Asp, D)</u> | GGU |                                     | U         |
| G         | GUC      |                               | GCC |                          | GAC |                               | GGC | <u>Glycine (Gly, G)</u>             | С         |
| 0         | GUA      |                               | GCA |                          | GAA | <u>Glutamic acid (Glu, E)</u> | GGA |                                     | Α         |
|           | GUG      |                               | GCG |                          | GAG |                               | GGG |                                     | G         |

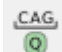

on the Sequence View global toolbar. The codon table